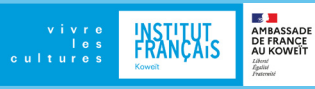

# BIENVENUE **EN FRANCE**

CAMPUS FRANCE

L'espace Campus France Koweït fait partie du réseau mondial Campus France. C'est l'étape obligatoire pour les études en France.

Institut Français, Bloc 12, rue 6, villa 41 campusfrancekwt § 6062 6220 www.koweit.campusfrance.org

## ÉTUDIER **EN FRANCE** 2022-2023

Vous souhaitez étudier en France? Ce guide vous présente les étapes à suivre !

Pour étudier en France, vous devez passer par Campus France Koweït ! Campus France Koweït est un service de l'Institut français du Koweït. C'est le seul opérateur reconnu par les autorités françaises. Pour candidater, rendez vous sur le site : https://pastel.diplomatie.gouv.fr/ C'est l'étape obligatoire pour les études en France

## TOUT SE **PASSE EN** LIGNE!

Découvrez la plateforme "Etudes en France de Campus France. Il est nécessaire de vous y inscrire afin de pouvoir étudier en France. C'est sur cette plateforme que vous pourrez choisir les formations auxquelles vous voulez vous inscrire

#### https://pastel.diplomatie.gouv.fr/

Vous n'avez pas encore trouver l'établissement ou la formation où vous souhaiter vous inscrire ? Suivez les étapes 1 à 5 pour postuler !"

ÉTAPE

Je construis mon projet d'études

| J'élabore un projet d'études                                                                                | Où trouver les informations ?                                                                                                    |
|----------------------------------------------------------------------------------------------------|----------------------------------------------------------------------------------------------------|
| Je commence par identifier le<br>domaine d'études <mark>dans lequel</mark><br>je souhaite étudier.          | <ol> <li>Je consulte les formations<br/>proposées sur le site de<br/>Campus France :</li> <li>cataloguelm.campusfrance.org</li> <li>2) Je consulte des sites<br/>spécialisés comme :</li> <li>onisep.fr ; trouvermonmaster.<br/>gouv ; étudiant.gouv.fr</li> </ol> |
| Le saviez-vous ?<br>Plusieurs programmes d'études<br>en France sont également<br>disponibles en anglais     | Je consulte le site des<br>formations taught in English sur :<br>taughtie.campusfrance.org/                                                                                                    |
| J'écris directement aux<br>Universités et établissements<br>qui m'intéressent pour plus de<br>renseignement | Je me rends sur les sites web<br>des établissements.<br>Exemple : https://www.<br>pantheonsorbonne.fr/                                                                                                    |
| Si je suis titulaire d'un Bac<br>français ou DAEU, ou que je<br>passe le Bac ou DAEU cette<br>année         | Je me rends sur le site<br>Parcoursup, sur lequel je dois<br>m'inscrire pour mes études                                                                                                    |

### Je candidate via la plateforme Etudes en France

https://pastel.diplomatie.gouv.fr/etudesenfrance

#### **OUVERTURE DES** CANDIDATURES

1er octobre

«Je crée mon compte, saisis mon projet et je sélectionne les formations de mon choix sur le site Etudes en France»

#### FERMETURE DES CANDIDATURES 15 décembre

Vous êtes déjà accepté dans un établissement : rendez-vous directement à l'étape 5B : procédure pré-consulaire pour votre demande de visa.

Certains établissements demandent d'autres démarches de candidature. Vérifiez auprès des établissements en les contactant directement

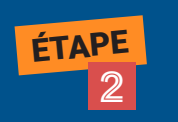

Je prépare mes documents pour ma candidature

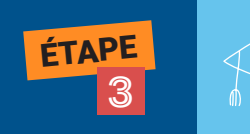

#### Je suis candidat(e)

• Je me connecte sur la plateforme Études en France : https://pastel.diplomatie.gouv.fr/ et je crée un dossier de vœux.

• Je saisis mes informations personnelles et je télécharge les justificatifs sur le site.

• Je remplis le panier de formation en indiquant mes motivations.

• Je soumets ma candidature.

 Je suis convoqué.e à un entretien à l'espace Campus France de l'Institut Français du Koweït

ÉTAPE 4

Je passe mon entretien

• L'entretien dure 10 à 15 minutes. Il me permet, devant un.e agent.e de l'espace Campus France, d'expliquer mon projet d'études. C'est aussi un moment où je peux m'informer sur mes Études en France en demandant de la documentation

• Je paie les frais de dossier le jour de mon entretien (70KD)

 Après l'entretien, l'Espace Campus France formule un avis et les établissements prennent leur décision sur la base de votre dossier. Les réponses des Établissements seront disponibles quelques jours ou quelques semaines après mon entretien sur mon compte Campus France.

• Une fois que ma candidature est acceptée par un ou plusieurs établissements, je valide la formation que je souhaite retenir

### JE SUIS ACCEPTÉ(E)

| 5A: vous avez été accepté<br>par un établissement<br>dans le cadre d'une<br>candidature via la<br>plateforme Campus<br>France.                                                                                                    | <b>5B:</b> vous avez obtenu une<br>acceptation papier en<br>dehors de la plateforme<br>Etudes en France /<br>ou dans le cadre d'un<br>programme d'échange.                                                                                                    |
|----------------------------------------------------------------------------------------------------|----------------------------------------------------------------------------------------------------|
| <ul> <li>Vous n'avez plus qu'à finaliser la procédure sur : pastel.diplomatie.gouv.fr/etudesenfrance/</li> <li>Sélectionnez «acceptation électronique issue de la plateforme «Etudes en France».</li> <li>Sélectionnez la formation et l'établissement qui vous a accepté et que vous choisissez définitivement en ligne.</li> <li>Téléchargez et imprimez le PDF attestation d'acceptation (CEF) de la plateforme.</li> <li>Ce document est nécessaire pour votre demande de visa à Capago.</li> </ul> | <ul> <li>Connectez-vous sur la plateforme</li> <li>Etudes en France pastel. diplomatie.gouv.fr/etudes-enfrance avec une adresse électronique valide.</li> <li>Créez un dossier "Je suis accepté(e) (échange, indépendant, doctorant)".</li> <li>Saisissez les informations personnelles et scannez les justificatifs. Indiquez votre situation personnelle actuelle, parcours et diplômes, certifications en français et/ ou en anglais.</li> <li>Indiquez le programme d'études, les dates du séjour et vos motivations, et scannez les justificatifs (attestation d'acceptation de l'établissement).</li> <li>Soumettez votre dossier à Campus France Koweït. Vous recevrez ensuite une convocation à un entretien pré-consulaire (un seul entretien par compte et par année).</li> <li>Payez les frais de dossier de l'Institut français du Koweit (70KD). (1 seul paiement par compte et par année).</li> </ul> |

• Téléchargez et imprimez le PDF attestation d'acceptation (CEF) de la plateforme. Ce document est nécessaire pour votre demande de visa à Capago.

Veillez à respecter les délais de dépôt des documents. Après la fermeture de la plateforme, il ne sera plus possible de vous porter candidat !

### DOCUMENTS

Une copie du passeport en cours de validité

Une photographie d'identité

Un CV et une lettre de motivation

Bulletin de notes des 3 années de lycée traduit en français par un traducteur accrédité

Attestation de réussite à l'examen d'état ou diplôme d'état traduit en français par un traducteur accrédité

Relevé des points à l'examen d'état traduit en français par un traducteur accrédité

relevé de notes universitaires (si vous êtes déjà titulaire d'un diplôme d'études supérieures) traduit en français par un traducteur accrédité.

Un certificat de langue française (DELF/DALF)

#### voir la liste des traducteurs assermentés sur: www.koweit.campusfrance.org/fr

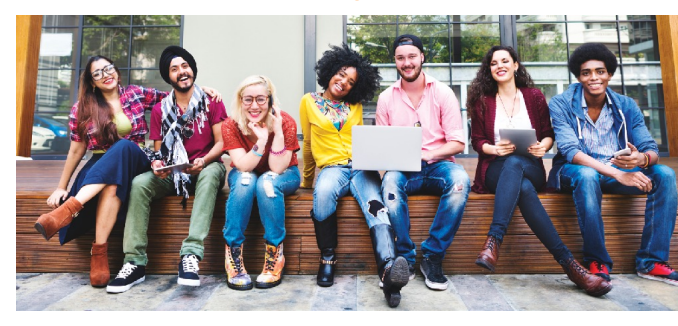